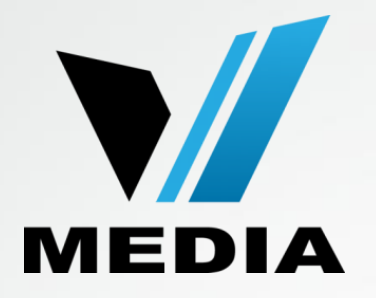

## ADSL configuration for SmartRG 505N

September, 2014

#### Step 1: Log in to SmartRG 505N

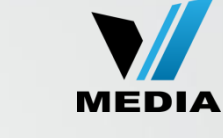

| Ŝmart <b>rg</b> ∞                                                        | The server http://192.168.1.1:80 requires a username and password. The server says: Broadband Router. |  |  |  |  |
|--------------------------------------------------------------------------|----------------------------------------------------------------------------------------------------|--|--|--|--|
| Network status                                                           | Log In Cancel                                                                                         |  |  |  |  |
| Network                                                                  | Manage gateway (advanced)                                                                             |  |  |  |  |
| no Internet connection                                                   | View log                                                                                              |  |  |  |  |
| Please wait while your Internet connection is set up.                    |                                                                                                    |  |  |  |  |
| Setup will be complete in a few minutes.                                 |                                                                                                    |  |  |  |  |
|                                                                          |                                                                                                    |  |  |  |  |
| Unable to connect to the Internet - Please check WAN connection settings |                                                                                                    |  |  |  |  |

- Open a web browser and type in http://192.168.1.1/ in the address bar
- Click on <u>Manage gateway (advanced)</u>
- If it prompts you for a username and password, enter <u>admin</u> (all lowercase) for both

## Step 2: Remove Existing WAN Service Configuration

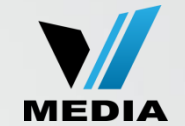

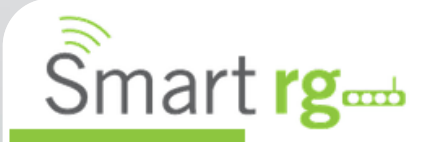

Device Info Advanced Setup Layer2 Interface WAN Service Ethernet Config LAN NAT Security Parental Control Quality of Service Routing DNS Wide Area Network (WAN) Service Setup

Choose Add, Remove or Edit to configure a WAN service over a selected interface.

| Interface  | Description    | Туре  | Vlan8021p | VlanMuxId | Igmp     | NAT     | Firewall | IPv6     | Mld      | Remove | Edit | Reset |
|------------|----------------|-------|-----------|-----------|----------|---------|----------|----------|----------|--------|------|-------|
| ppp0.1     | pppoe_0_1_1.35 | PPPoE | 1         | 35        | Disabled | Enabled | Enabled  | Disabled | Disabled |        | Edit | Reset |
| Add Remove |                |       |           |           |          |         |          |          |          |        |      |       |

- By default, your SmartRG is configured for VDSL connection. We will have to remove these settings first before configuring the modem for ADSL connection.
- Click on <u>Advanced Setup (top right corner of the opened page)</u> >> <u>WAN Service</u>
- Check the <u>Remove box</u> >> Click <u>Remove</u>

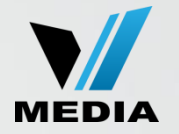

### Step 3: Remove PTM Configuration

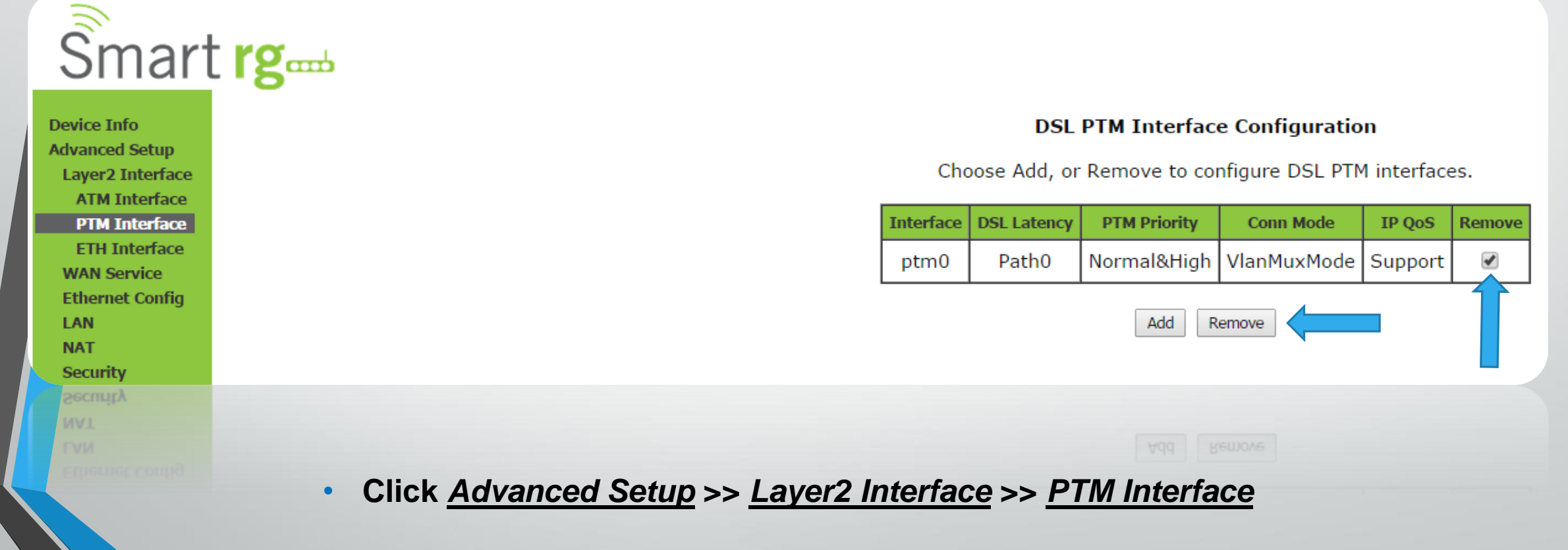

Check the <u>Remove box</u> >> Click <u>Remove</u>

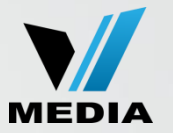

#### Step 4: Configure ATM Settings

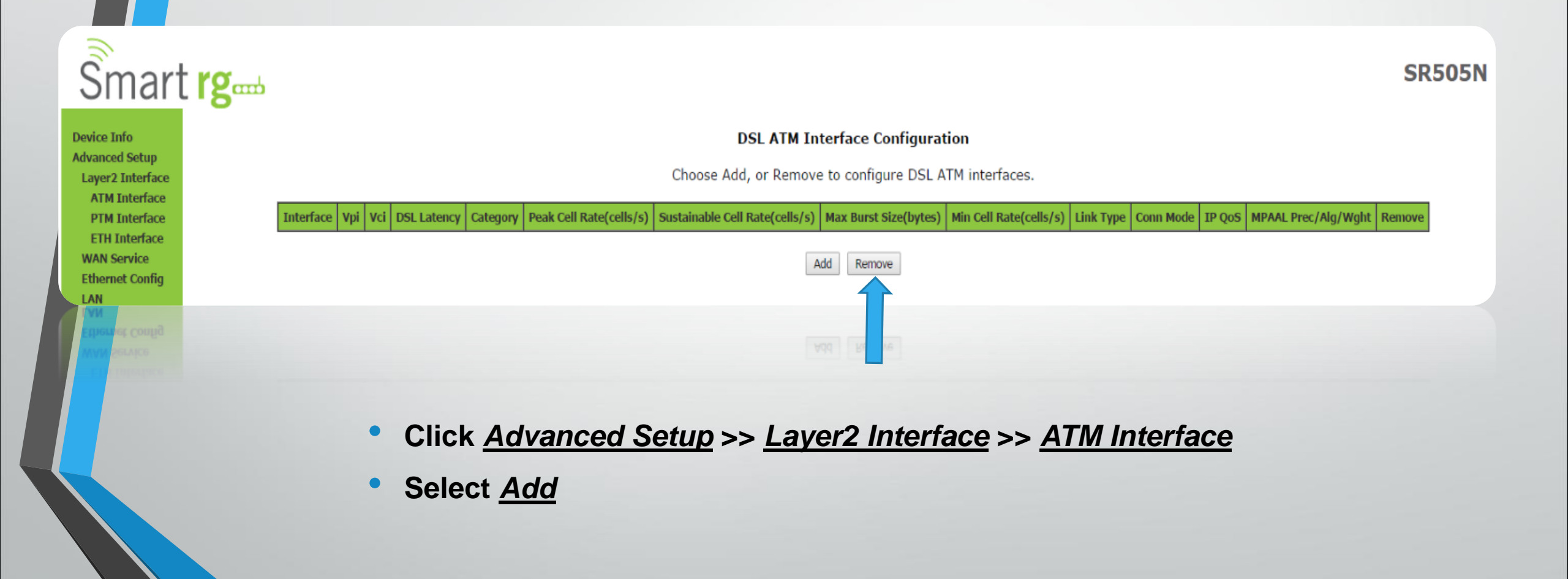

Back

Apply/Save

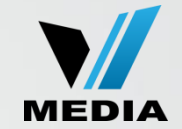

**Device Info** Advanced Setup Layer2 Interface ATM Interface PTM Interface ETH Interface WAN Service Ethernet Config LAN NAT Security **Parental Control Ouality of Service** Routing DNS DSL UPnP **DNS Proxy Interface Groupin TP** Tunnel IPSec Certificate Multicast Wireless Diagnostics Management

#### ATM PVC Configuration

| This screen allows you to co                                                                  | nfigure a ATM PVC.                                                                                                    |
|-----------------------------------------------------------------------------------------------|----------------------------------------------------------------------------------------------------|
| VPI: 0 [0-255]                                                                                |                                                                                                    |
| VCI: 35 [32-65535]                                                                            |                                                                                                    |
| Select DSL Latency                                                                            |                                                                                                    |
| Path0 (Fast)                                                                                  |                                                                                                    |
| ✓ Path1 (Interleaved)                                                                         |                                                                                                    |
| Select DSL Link Type (EoA is<br>• EoA<br>• PPPoA<br>• IPoA                                    | for PPPoE, IPoE, and Bridge.)                                                                                                    |
| Encapsulation Mode:                                                                           | LLC/SNAP-BRIDGING •                                                                                                    |
| Service Category:                                                                             | UBR Without PCR •                                                                                                    |
| Minimum Cell Rate:                                                                            | -1 [cells/s] (-1 indicates no shaping)                                                                                                    |
| Select Scheduler for Queues<br>Weighted Round Robin<br>Weighted Fair Queuing                  | of Equal Precedence as the Default Queue                                                                                                    |
| Default Queue Weight:                                                                         | 1 [1-63]                                                                                                    |
| Default Queue Precedence:                                                                     | 8 [1-8] (lower value, higher priority)                                                                                                    |
| VC WRR Weight:                                                                                | 1 [1-63]                                                                                                    |
| VC Precedence:                                                                                | 8 [1-8] (lower value, higher priority)                                                                                                    |
| Note: VC scheduling will be 9<br>For single queue VC, the def<br>For multi-queue VC, its VC p | SP among unequal precedence VC's and WRR among equal precedence VC's ault queue precedence and weight will be used for arbitration. recedence and weight will be used for arbitration. |

- Make sure you have all the settings as show in this slide
- By default, <u>Path1 (Interleaved)</u> is unchecked. Please make sure that you check this box to avoid connections errors.
- Click <u>Apply/Save</u>

# Now we have to configure WAN Settings

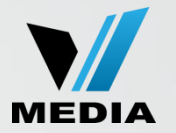

#### Step 5: Configure WAN settings

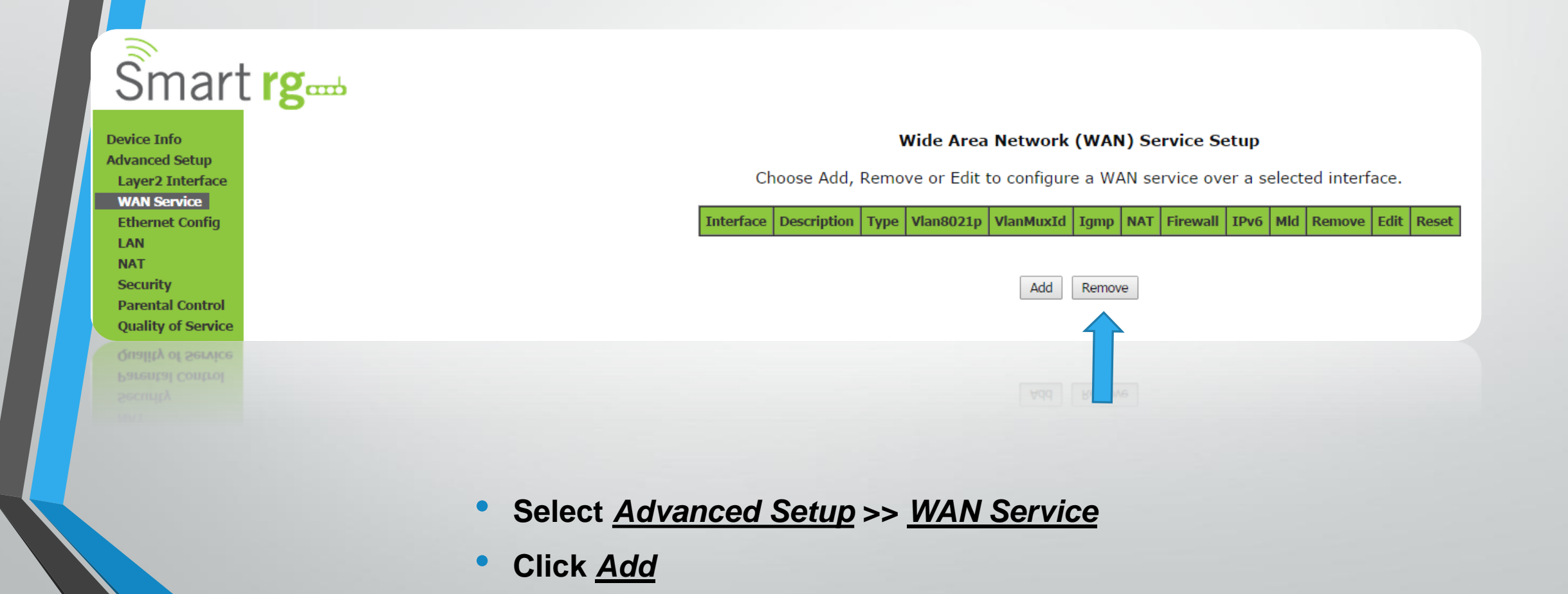

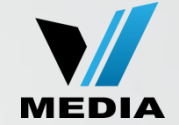

|                                                                                                    | WAN Service Configuration                                                 |
|----------------------------------------------------------------------------------------------------|---------------------------------------------------------------------------|
| WAN Service Interface Configuration                                                                                                    | Select WAN service type:<br>PPP over Ethernet (PPPoE)<br>IP over Ethernet |
| Select a layer 2 interface for this service                                                                                                    | Bridging                                                                  |
| Note: For ATM interface, the descriptor string is (portId_vpi_vci)<br>For PTM interface, the descriptor string is (portId_high_low)<br>Where portId=0> DSL Latency PATH0<br>portId=1> DSL Latency PATH1<br>portId=4 -> DSL Latency PATH0 | Enter Service Description: pppoe_4_0_35                                   |
| low =0> Low PTM Priority not set                                                                                                    | For tagged service, enter valid 802.1P Priority and 802.10 VLAN ID.       |
| low =1> Low PTM Priority set                                                                                                    | For untagged service, set -1 to both 802.1P Priority and 802.1Q VLAN ID.  |
| high =0> High PTM Priority not set                                                                                                    |                                                                           |
| high =1> High PIM Priority set                                                                                                    | Enter 802.1P Priority [0-7]:                                              |
| atm0/(4_0_35) •<br>atm0/(4_0_35)                                                                                                    | Enter 802.1Q VLAN ID [0-4094]: -1                                         |
|                                                                                                    | Network Protocal Selection:                                               |
| Back Next                                                                                                    | IPV4 Only                                                                 |
|                                                                                                    | Back Next                                                                 |

- You will be taken to WAN Service Interface Configuration page
- In the drop down menu, you will only have one option (<u>atm0(4\_0\_35)</u>), select that and click <u>Next</u>
- On the next page, select <u>PPP over Ethernet (PPPoE)</u> and make sure that rest of the values in your modem are set to be same as shown above.
- •Then click <u>Next</u>

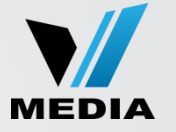

#### PPP Username and Password

PPP usually requires that you have a user name and password to establish your connection. In the boxes below, enter the user name and password that your ISP has provided to you.

| PPP Username:          | username@dev.vianetdsl.o |   |
|------------------------|--------------------------|---|
| PPP Password:          | •••••                    |   |
| PPPoE Service Name:    |                          |   |
| Authentication Method: | AUTO                     | • |

#### **Link Control Protocol**

| LCP Keepalive Period (s): | 3  |
|---------------------------|----|
| LCP Retry Threshold:      | 20 |

Dial on demand (with idle timeout timer)

Dial on demand (with idle timeout timer)

- Enter your username and password that you received when signing up with VMedia
- Example: <u>username@dev.vianetdsl.com</u>

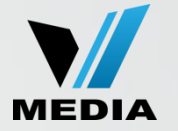

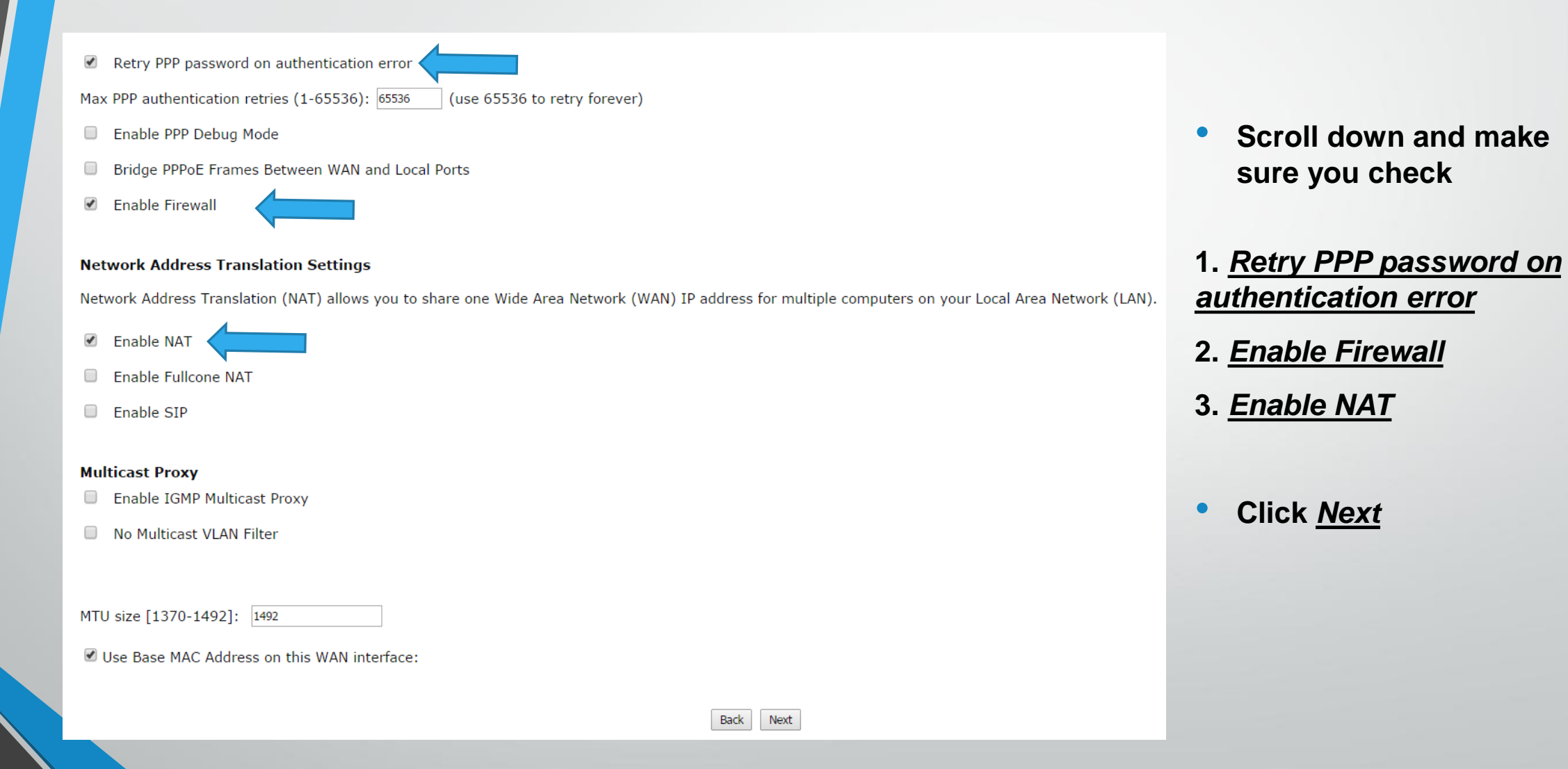

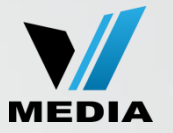

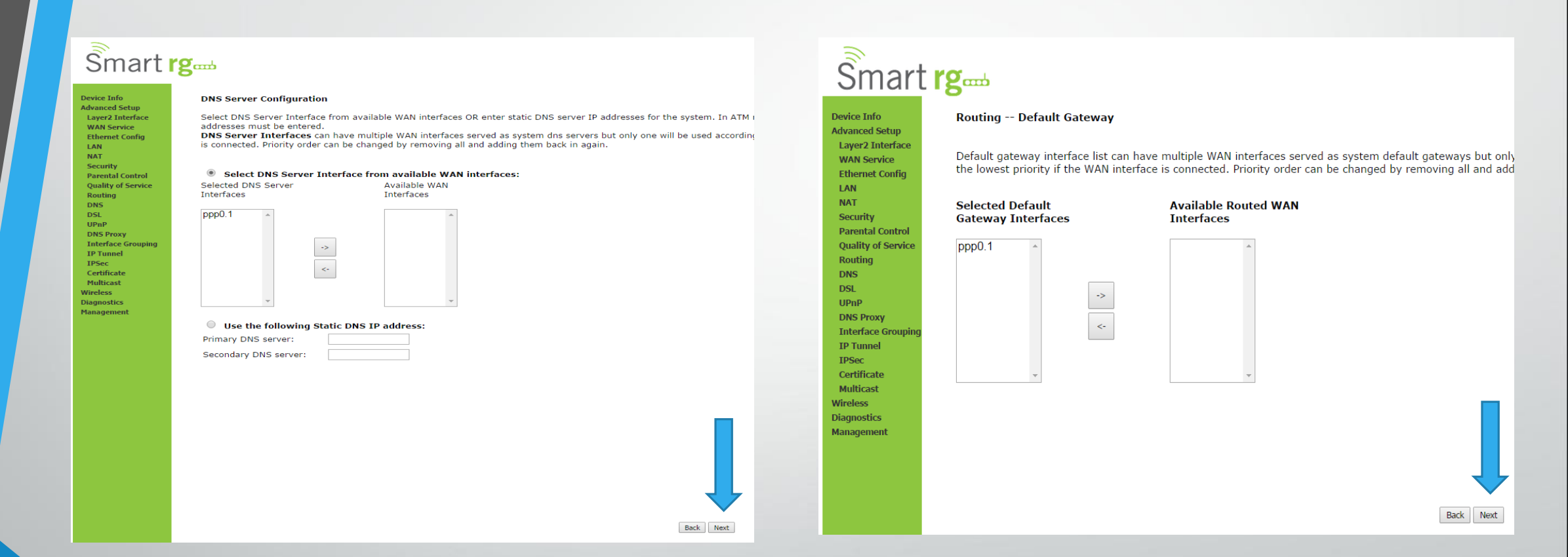

- Leave everything as it is in <u>DNS Server Configuration</u> and <u>Routing -- Default Gateway</u>
- Click <u>Next</u> for both

#### **Final Step**

# Ŝmart **rg**⊶

Device Info Advanced Setup Layer2 Interface WAN Service Ethernet Config LAN NAT Security Parental Control Quality of Service Routing DNS DSL UPnP **DNS Proxy** Interface Grouping **IP** Tunnel IPSec Certificate Multicast Wireless Diagnostics Management

#### WAN Setup - Summary

Make sure that the settings below match the settings provided by your ISP.

| PORT / VPI / VCI:   | 0 / 0 / 35             |
|---------------------|------------------------|
| Connection Type:    | PPPoE                  |
| Service Name:       | pppoe_4_0_35           |
| Service Category:   | UBR                    |
| IP Address:         | Automatically Assigned |
| Service State:      | Enabled                |
| NAT:                | Enabled                |
| Full Cone NAT:      | Disabled               |
| Firewall:           | Enabled                |
| IGMP Multicast:     | Disabled               |
| Quality Of Service: | Enabled                |
|                     |                        |

Click "Apply/Save" to have this interface to be effective. Click "Back" to make any modifications.

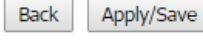

#### Finally, click <u>Apply/Save</u>

You have successfully completed configuring you SmartRG 505N Modem for ADSL connection!

Should you need any assistance, feel free to contact us at 1-855-333-8269 or email us at support@vmedia.ca

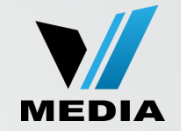